## **Onlinevarsity – Login Process (New Students)**

Step 1: Type the url: <u>www.onlinevarsity.com</u> in your browser and click Log In

## Step 2: Enter your credentials

**Username:** Enter your **Student ID** (for eg. Student667788) – Don't remember? Refer your Booking Confirmation or the Welcome Mail you received at the time of course enrollment. **Password:** Enter your **Student ID**.

Click the Log In button

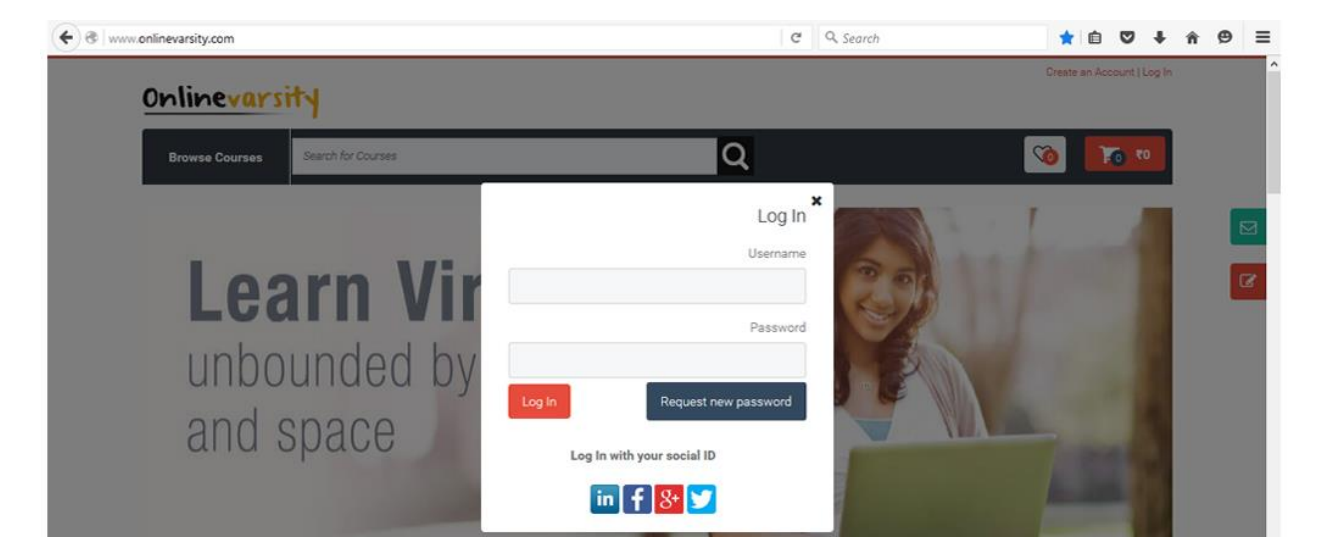

Step 3: Verify your data, Edit if incorrect, Enter the missing data, and Click Send Verification Code Note: If the Verify your Data page is not displayed post login then click My Courses on the top right corner of the screen.

| ~               |                                                                                                    |      |                                                                                                    |              |               |
|-----------------|----------------------------------------------------------------------------------------------------|------|----------------------------------------------------------------------------------------------------|--------------|---------------|
| My Notes Search | for Courses                                                                                                    | Q    | About Us                                                                                                    | Contact Us   | Site Map      |
|                 | Verify your Data                                                                                                    |      |                                                                                                    |              |               |
| ORM             | Enter Your Mobile Number                                                                                                    |      |                                                                                                    |              |               |
|                 | johnmayor@gmail.com                                                                                                    | i 📕  |                                                                                                    |              |               |
|                 | Enter Your Date of Birth                                                                                                    |      |                                                                                                    |              |               |
|                 | Enter Your Nickname                                                                                                    |      |                                                                                                    |              |               |
|                 | Enter Zip Code                                                                                                    |      |                                                                                                    |              |               |
|                 | Please ensure your mobile number and email<br>address are correct. Verification Code will be sent to<br>the provided number and email id. | 9    | Real Real of                                                                                                    | Dash roffice | -D NET EALAND |
|                 | FORM                                                                                                    | FORM | PORM Verify your Data   Enter Your Mobile Number johnmayor@gmail.com   johnmayor@gmail.com Enter Your Date of Birth   Enter Your Nickname Enter Your Nickname   Enter Zip Code Please ensure your mobile number and email address are correct. Verification Code will be sent to the provided number and email address are correct. Verification Code will be sent to the provided number and email id. | CORM         | CORM          |

Step 3: Enter your Verification Code and click Proceed

**Note:** Please do not close the window without entering the Verification Code.

| <u>Onlinevarsity</u>     |                              |            |              |           |  |  |
|--------------------------|------------------------------|------------|--------------|-----------|--|--|
| My Bookmarks My Notes    | for Courses                  | Q About Us | Contact Us   | Site Map  |  |  |
| Home > Registration Form | Verify your Data             |            |              |           |  |  |
| REGISTRATION FORM        | 9029321047                   |            |              |           |  |  |
|                          | johnmayor@gmail.com          |            |              |           |  |  |
|                          | 02/02/1983                   | Priv       |              |           |  |  |
|                          | John                         | Terr       |              |           |  |  |
|                          | 400093                       |            |              |           |  |  |
|                          | Enter Your Verification Code |            |              |           |  |  |
|                          |                              |            | Cash PayMote | C SALAS   |  |  |
|                          | Proceed                      |            | Cath PopMote | -oolikwik |  |  |

That was really cool, isn't it?

The next time you login, kindly enter:

Username: Your Email ID Password: Your Student ID

Still Confused????? Write to <u>ov-support@onlinevarsity.com</u>

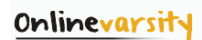